Public

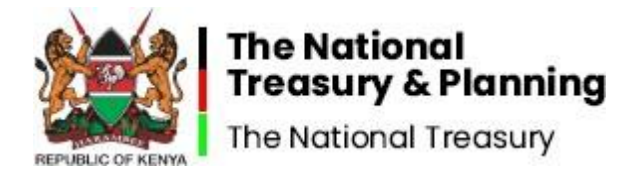

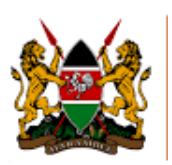

STATE DEPARTMENT FOR PUBLICE SERVICE

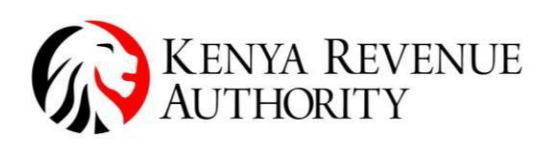

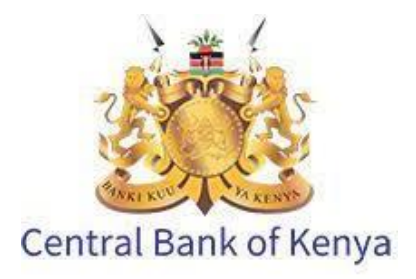

# PAYE Return Filing User Guide and Manual for MDAs

PAYE Return Filing and Payment User Guide and Manual for Government Ministries, Departments and Agencies

September 2022

Version 1.3.2

# **Table of Contents**

| 1 Background                                                        | 3  |
|---------------------------------------------------------------------|----|
| 2 Step By Step Guide                                                | 4  |
| 2.1 Generating of Payroll                                           | 4  |
| 2.2 Upload IPPD .zpaye file to the KRA IPPD Portal (ippd.kra.go.ke) | 7  |
| 2.3 MDA Return Filing on KRA iTax Portal                            |    |
| 2.4 Payment Slip Generation on IFMIS                                | 11 |

# 1 Background

The National Treasury, The Public Service Commission, Kenya Revenue Authority and Central Bank of Kenya have implemented an integrated system to allow Government Ministries, Departments and Agencies to process PAYE returns and payments seamelessly via IPPD, IFMIS and iTax systems.

This guide defines the step-by-step process to be used by staff to complete the PAYE returns preparation, returns filing and payments processes.

# 2 Step By Step Guide

#### 2.1 Generating of Payroll

- 1. The Payroll Manager logs into the Integrated Payroll and Personnel Database (IPPD) system.
- 2. Select *Workspace* and naviagte to the required period you want to extract data from the IPPD System.

| Browse Reports Se       | tup Wi | ndow Hel | р        |
|-------------------------|--------|----------|----------|
| Feedback and Interface  | s      | >        | 0.00     |
| Mass Data Updates       |        | >        |          |
| Export Data             |        | >        | 1        |
| Database Health Check   |        | >        | 1        |
| Generate Payroll (auto- | drive) |          | NOTICE N |
| Transit Records         |        | >        | 08       |
| User Setup              |        |          | 1.85     |
| Password                |        |          | 016      |
| Print Setup             |        |          | 1        |
| Security Colour Setup   |        |          | 10023    |
| WorkSpace               |        |          | 18       |
| Calendar                |        |          | 1        |
| Calculator              |        |          | 1        |
| Notepad                 |        |          |          |
| Update Now              |        |          | 1        |
| Exit                    |        | Alt+F4   | 1        |

3. Select the Source of Backup from the IPPD Installation folder.

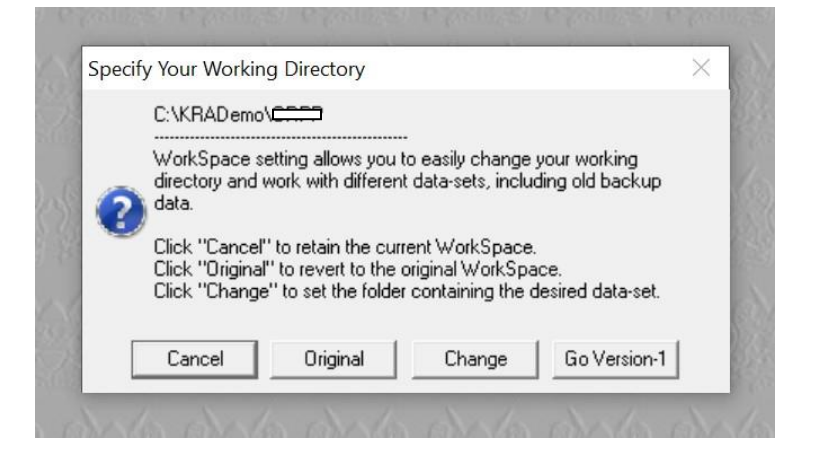

4. Change to the Specific Month you want to extract the PAYE and select the Payroll folder

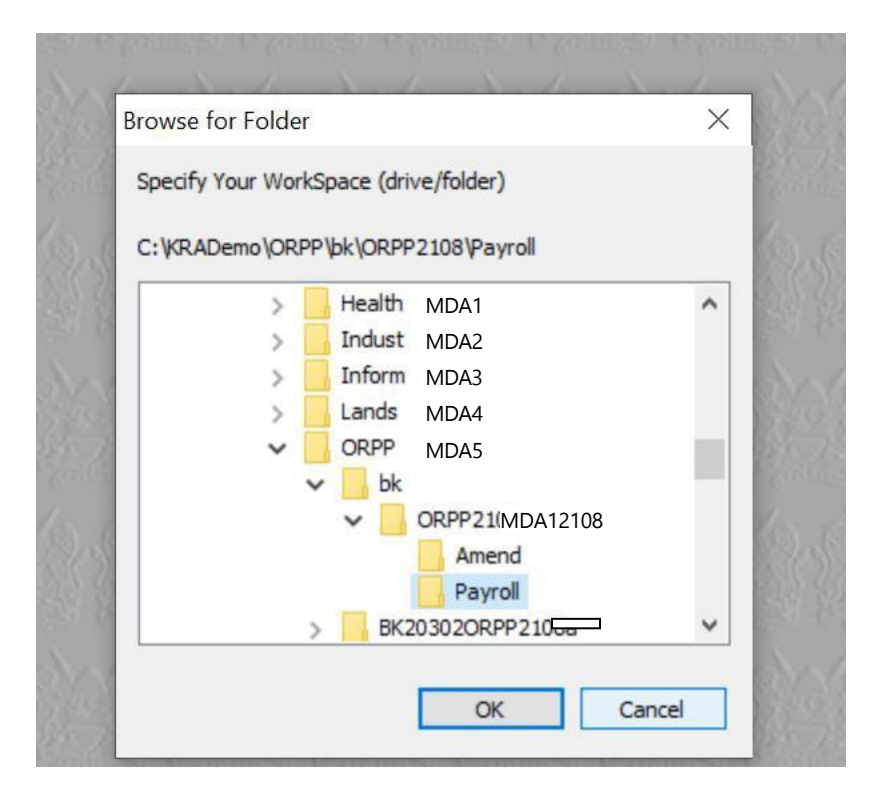

#### 5. Click OK to continue.

Integrated Payroll and Personnel Database - IPPDv2
File Browse Reports Setup Window Help

| Feedback and Interfaces       | >      | Working Folder                                  |
|-------------------------------|--------|-------------------------------------------------|
| Mass Data Updates             | >      | Backup (monthly)                                |
| Export Data                   | >      | Pay-slips to GHRIS                              |
| Database Health Check         | >      | Pay-slips to Data-Warehouse                     |
| Generate Payroll (auto-drive) |        | PAYE-Tax to KRA-iTax / TNT-iFMIS / CBK-iBanking |
| Transit Records               | >      | Payroll-to-Ledger (wide format)                 |
| User Setup                    |        | Preview Archive                                 |
| Password                      |        | 10.010.010.010.01                               |
| Print Setup                   |        |                                                 |
| Security Colour Setup         |        |                                                 |
| WorkSpace                     |        |                                                 |
| Calendar                      |        |                                                 |
| Calculator                    | - 1    |                                                 |
| Notepad                       |        |                                                 |
| Update Now                    |        |                                                 |
| Fxit                          | Alt+F4 |                                                 |

6. Read and follow the instructions to confirm the details.

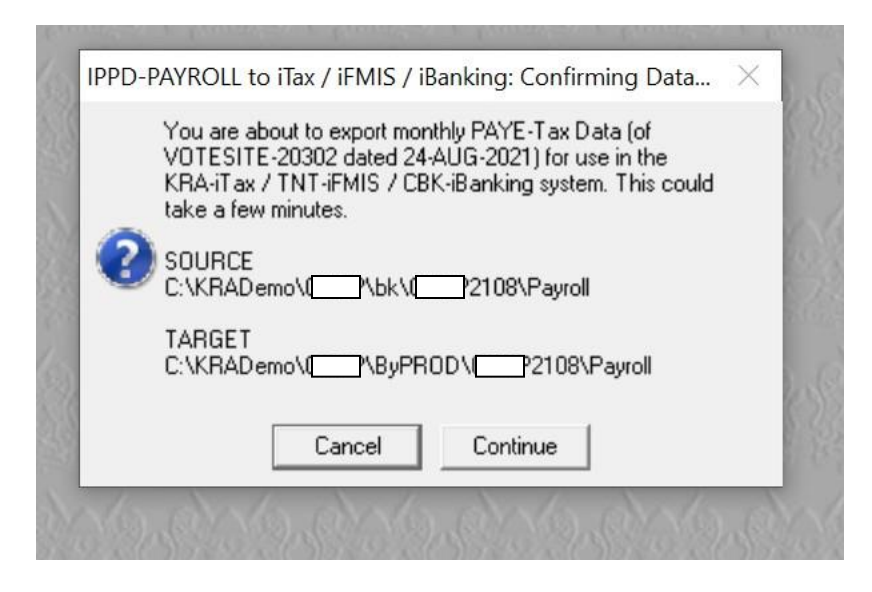

7. Complete the export by saving the data on flash disk or locate the file in the IPPD installation folder.

|   | C:\KRADemo\ORPF <del>L2,7</del> ROD\ORPF <del>L212</del> 8\Payroll\PAYE_P0515 <del>C7107.1_20</del> 302_202108.zpaye                                          |
|---|----------------------------------------------------------------------------------------------------|
|   | 81 PAYE-Tax record(s), amounting to KES 3,140,707.90, packaged successfully for subsequent<br>consumption by the KRA-iTax / TNT-iFMIS / CBK-iBanking systems. |
| 0 | Please have this data file uploaded into the "iTax Secure Repository", or as directed by the Tax<br>Agency.                                                   |
|   | Press "Close" to end this process.                                                                                                    |
|   | Press "Copy to Flash" for a copy to take the export file to another computer.                                                                                 |
|   | Press "View File" to show the export file.                                                                                                    |
|   | Close Copy to Flash View File                                                                                                    |

NB: You cannot repeat the export process unless you delete the previous file.

### 2.2 Upload IPPD .zpaye file to the KRA IPPD Portal (http://196.61.52.97:8090/)

- 1. The Payroll Manager navigates to the http location using the url http://196.61.52.97:8090/
- 2. The user logs in by entering the registered KRA email address and password.
- 3. The user selects the browse file and selects the zpaye file from IPPD.
- 4. The system responds with a success message confirming that payroll data has been received by KRA iTax.

# 2.3 MDA Return Filing on KRA iTax Portal

- 1. MDA staff (user) logs in on the MDA's iTax profile
- 2. User selects Download PAYE CSV Option

| KENY<br>AUTH      | A REVENUE<br>IORITY<br>Returns Debt and Enforcem | ent Payment       | s Assessment Disp          | outes Refun   | d Certificates | R, Secure |
|-------------------|--------------------------------------------------|-------------------|----------------------------|---------------|----------------|-----------|
| e-Communication M | y File Return                                    |                   |                            |               |                |           |
|                   | File Amended Return                              | County (P05141868 | 1Q) - Last Login : JUN 18, | 2021 02:19:23 |                |           |
| 1                 | View Filed Return                                |                   |                            | My Profile    |                |           |
|                   | File Nil Return                                  | 0                 |                            | -             |                |           |
|                   | ITR For Employment Income<br>Only                | 0                 |                            |               | <b>E</b>       |           |
|                   | Voluntary Tax Disclosure<br>Programme            | e-Dormance        | Change Password            | View Profile  | My Ledger      |           |
|                   | Download PAYE CSV                                |                   | 4                          | <b>^</b>      | 1              |           |
| ļ                 | e-Returns                                        |                   |                            | e-Payments    |                |           |
|                   |                                                  |                   | Ì                          | 8             |                |           |
|                   | e-Return Consult e-                              | -Returns          | Payment Registratio        | on Consul     | t Payments     |           |
|                   | A                                                |                   |                            | *             |                |           |
|                   |                                                  |                   |                            |               |                |           |

3. Select PAYE return and respective period

| KENYA REVEN<br>AUTHORITY        | Select<br>Year<br>2008<br>2009<br>2010<br>2011                        |
|---------------------------------|-----------------------------------------------------------------------|
| Home Registration Returns Debt  | 2012 nt Payments Assessment Disputes Refund Certificates Useful Links |
| e-Communication My Ledger Logou | 2014                                                                  |
|                                 | 2015 county (P051418681Q) - Last Login : JUN 18, 2021 02:19:23        |
| Home >>Download PAYE CSV        | 2016                                                                  |
|                                 | 2017 PAYE CSV Download                                                |
| Taxpayer PIN*                   | 2018                                                                  |
| Taxpayer Name*                  | 2019 🗸                                                                |
| Return Period*                  | Select vSelect v                                                      |
|                                 | Submit                                                                |

4. User downloads the PAYE return template (P10)

| KENYA REVENUE                                                                                                    | P10_Return_XLSM.zip -                                                                                          |
|----------------------------------------------------------------------------------------------------|----------------------------------------------------------------------------------------------------|
| VIN AUTHORITY                                                                                                    | File Commands Tools Favorites Options Help                                                                     |
|                                                                                                    | Add Extract To Test View Delete Find Wizard Info                                                               |
|                                                                                                    | ↑  10_Return_XLSM.zip - ZIP archive, unpacked size 3,721,264 bytes                                             |
| Home Registration Returns Debt and Enforcement                                                                                                    | Name                                                                                                    |
| e-Communication My Ledger Logout                                                                                                    | E. Carlos de la companya de la companya de la companya de la companya de la companya de la companya de la comp |
|                                                                                                    | 변습 P10_Return_XLSM.xlsm 3,721,                                                                                 |
| Welcome KENYA REVENUE                                                                                                    |                                                                                                    |
| THOME >>e-Returns >> Unified Payroll (PAYE-NSSF-NHIF) Retu                                                                                                    |                                                                                                    |
| Unified Payrol                                                                                                    |                                                                                                    |
| <ol> <li>Click on one of the links below to download the Retur</li> <li>Fill the Excel/ODS Return form</li> <li>Provide the details requested below</li> <li>Upload the Excel/ODS Return form sing Browse but</li> </ol> |                                                                                                    |
| 5. Click on submit to file returns (Version 26.0.2)                                                                                                    |                                                                                                    |
| Click here to download Unified Payroll (PAYE-NSSF-NHIF) Return                                                                                                    | Total 1 file, 3,721,264 bytes                                                                                  |
| volume is not Large).)                                                                                                    |                                                                                                    |
| Click here to download Unified Payroll (PAYE-NSSF-NHIF) Return                                                                                                    | Form (Compatible with MS Excel 2007[SP2 & Above] and 2010 only (Recommended).)                                 |
| Click here to download Unified Payroll (PAYE-NSSF-NHIF) Return                                                                                                    | Form(ODS)                                                                                                    |
|                                                                                                    |                                                                                                    |
| All fields marked with " are mandatory                                                                                                    | all /BAVE NSSE NUIE) Batura Form                                                                               |
| Onined Payr                                                                                                    | on (PATE-NSSF-NHIP) Return Form                                                                                |
| Type of Return* Original V                                                                                                    |                                                                                                    |
| Entity Type* Head Office v                                                                                                    |                                                                                                    |

5. User uploads the csv file downloaded in step 2 into the PAYE Return Template using the IMPORT CSV button in Sheet B Employee Details.

| nployee     | Name of Em       | ployee R          | esidential Status   | Type of Emp          | loyee        | Basic       |
|-------------|------------------|-------------------|---------------------|----------------------|--------------|-------------|
|             |                  |                   |                     |                      | -            |             |
|             |                  |                   |                     |                      |              |             |
|             |                  |                   |                     |                      |              |             |
|             |                  |                   |                     |                      |              |             |
|             |                  |                   |                     |                      |              |             |
|             |                  |                   |                     |                      |              |             |
|             |                  |                   | ADD ROW(S)          | IMPORT CSV           |              |             |
|             |                  |                   | PREVIOUS            | NEXT                 |              |             |
|             |                  |                   |                     |                      |              |             |
|             |                  |                   |                     |                      |              |             |
|             |                  |                   |                     |                      |              |             |
|             |                  |                   |                     |                      |              |             |
|             | イフ               |                   |                     |                      |              |             |
|             |                  |                   |                     |                      |              |             |
| _Basic_Info | B_Employees_Dtls | C_Disabled_Employ | vees_Dtls D_Computa | ation_of_Car_Benefit | E_Computatio | n_of_Insu_R |

6. User completes other relevant details on the template and validates the completed PAYE Return details to generate a zipped upload file which will be generated to the default Documents Folder (C:\Users\%username%\Documents).

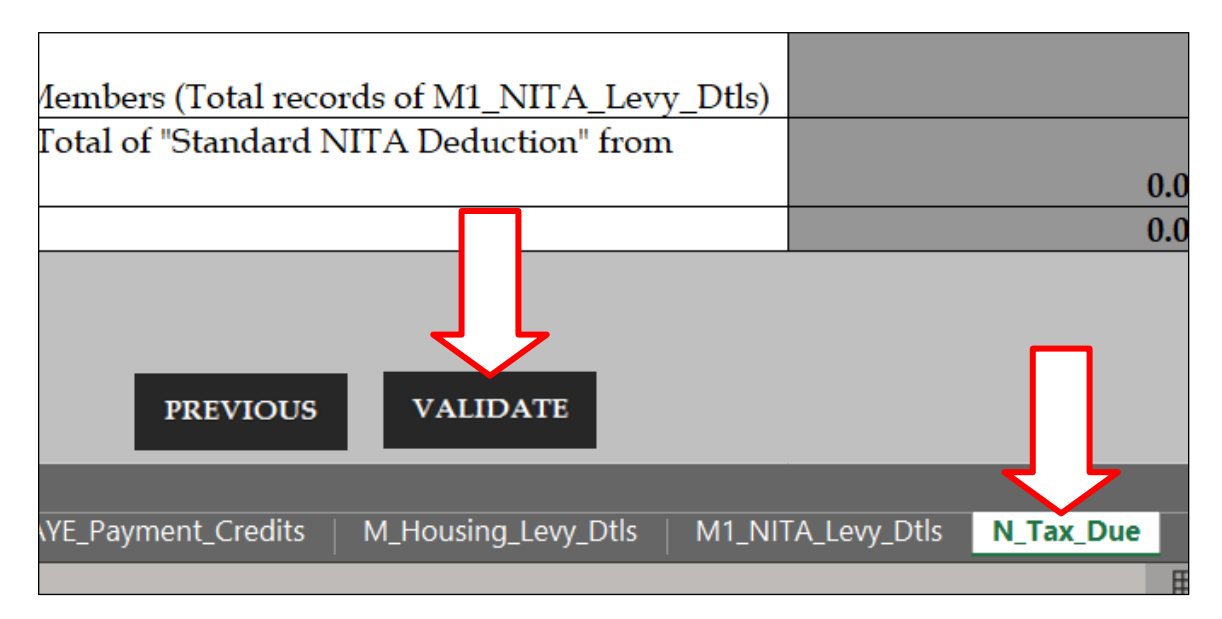

e.g., 30-06-2021\_11-46-43\_P001198922R\_PAYE.zip.

7. User uploads the zipped upload file to the KRA iTax Portal in the same interface in Step 3 above.

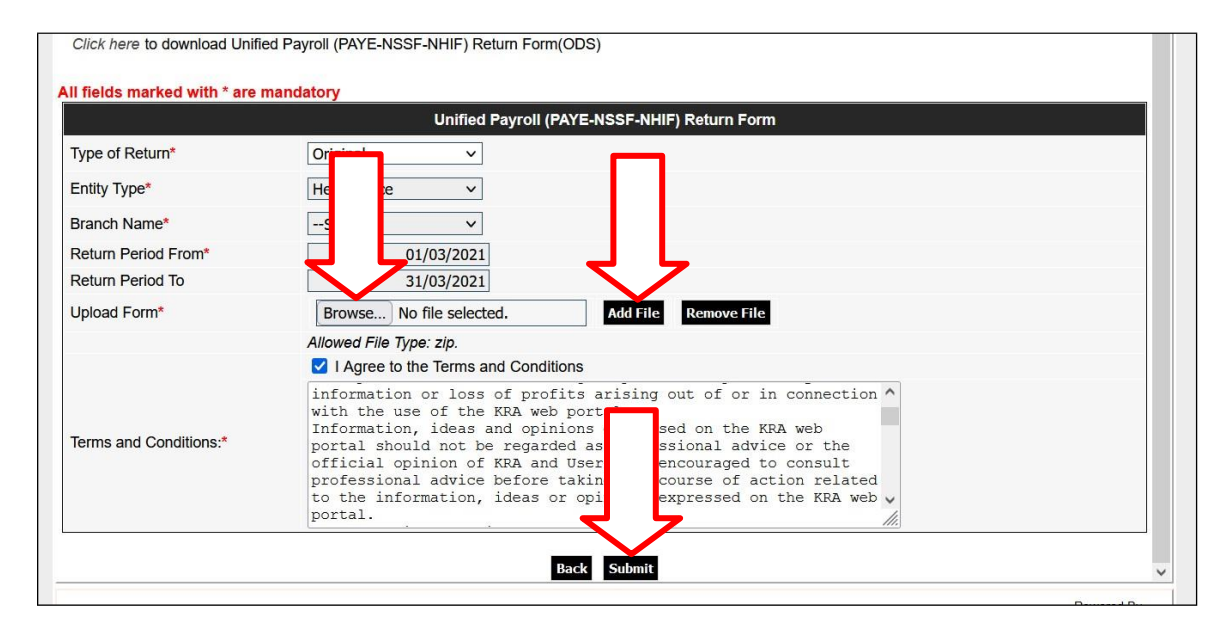

8. User gets an acknowledgement from KRA upon successful validation of Return Data.

# 2.4 Payment Slip Generation on e-slip

#### 1. FILE FOMART

We are receiving file from KRA, File Format as per below screen shot.

| E   | ר אין ער גער אין אין אין אין אין אין אין אין אין אין                                                   |
|-----|----------------------------------------------------------------------------------------------------|
| Fil | 📝 /export/home/apptst/payee/inbound/Payee_44_210617154154.ifm - apptst@192.168.2.104 - Editor - WinSCP |
| ھ   | 🗔 🔄 🖻 🐇 💼 🗶 🗃 笋 🥙 🏙 🌺 比 🛤 🖷 🛛 Encoding 🕶 🗆 Color 🕶 🏇 🤗                                                 |
|     | P051418681Q 12701 202010 5713 51235715.2 20201102-122455 PAYE                                          |
| Pas |                                                                                                    |
| v   |                                                                                                    |
| 9   |                                                                                                    |

#### 2. IFMIS/IPPD GL CODE MAPPING

Lookup code to store program parameters and IPPD/IFMIS Code mapping.

**Responsibility:** Application Developer **Navigation:** Application > Lookups > Common

| 4        | Source Applications - Test Instance 8010 Clone As of Aug-10-2020 |         |                 |                        |          |             |              |                 |     |       |
|----------|------------------------------------------------------------------|---------|-----------------|------------------------|----------|-------------|--------------|-----------------|-----|-------|
| Ēil      | -<br>Eile Edit Yiew Folder Tools Window Help                     |         |                 |                        |          |             |              |                 |     |       |
| ju<br>ju | 🤹 🏷 🕓 i 🎸                                                        | 🥱 🏟     | - 🚳 🍪 🧭 F       | 🄀 🛍 🗂 🖄                | 1        | 🎯 🖉 🍕       | ?            |                 |     |       |
| o        | Application Utili                                                | ties Lo | okups (AAAAAAA  | ********************** |          |             |              |                 |     | א ת ז |
|          |                                                                  | Туре    | IPPD IFMIS CCI  | D                      |          |             | Acces        | ss Level        |     |       |
|          | Me                                                               |         | IPPD IFMIS CCI  | D                      |          |             | UUS6<br>D⊡∽+ | ercible         |     |       |
|          | Applic                                                           | ation   | GOK Application | n                      |          |             |              | ensiple<br>stem |     |       |
|          | Descr                                                            | iption  | Code Combinati  | on for IPPD PAYEE Int  | egration |             |              |                 |     |       |
|          |                                                                  |         |                 |                        |          | — Effective | Dates —      |                 | En: | abled |
|          | Code                                                             | Mean    | iing            | Description            | Tag      | From        |              | То              |     |       |
|          | 10608                                                            | 0-103   | 5-0000000000-00 | 1035999998             | 3245     | 01-MAY-2    | 019          |                 |     | PC    |
|          | 11101                                                            | 0-108   | 1-0000000000-00 | 1081999998             | 117      | 01-MAY-2    | D19          |                 |     | PC    |
|          | 11404                                                            | 0-109   | 4-0000000000-00 | 1094999998             | 2360     | 01-MAY-2    | D19          |                 |     | PC    |
|          | 11901                                                            | 0-119   | 2-0000000000-00 | 1192999998             | 3211     | 01-MAY-2    | D19          |                 |     | PC    |
|          | 12701                                                            | 0-204   | 1-0000000000-00 | 2041999998             | 144      | 01-MAY-2    | D19          |                 |     | PC    |
|          | 13201                                                            | 0-112   | 3-0000000000-od | 1123999998             | 2353     | 01-MAY-2    | D19          |                 |     | PC    |
|          | 13401                                                            | 0-127   | 1-0000000000-00 | 1271999998             | 136      | 01-MAY-2    | D19          |                 |     | PC    |
|          | 13601                                                            | 0-111   | 2-0000000000-00 | 1112999998             | 2376     | 01-MAY-2    | D19          |                 |     | PC    |
|          | 14501                                                            | 0-128   | 1-0000000000-00 | 1281999998             | 741      | 01-MAY-2    | D19          |                 |     | PC    |
|          | 14601                                                            | 0-120   | 2-0000000000-00 | 1202999998             | 3423     | 01-MAY-2    | D19          |                 |     |       |

3. File Import.

Run Below concurrent program to write file in IFMIS interface

Program Name: GOK IPPD KRA Integration File Writing Program

| O Re |                                      |                              |                     | <u> </u>                |
|------|--------------------------------------|------------------------------|---------------------|-------------------------|
|      | Submit Request                       |                              |                     | × ×                     |
|      | <ul> <li>Run this Request</li> </ul> |                              |                     |                         |
|      |                                      |                              |                     | Copy                    |
|      |                                      |                              |                     |                         |
|      | Name                                 | GOK IPPD KRA Integration Fil | le vvriting Program |                         |
|      | Operating Unit                       |                              |                     |                         |
|      | Parameters                           |                              |                     |                         |
|      | Language                             | American English             |                     |                         |
|      |                                      |                              | Language Settings   | - Dahua Ontiona         |
|      |                                      |                              | Language counige    |                         |
|      | At these Times                       | -                            |                     | Request submitted       |
|      | Run the Job                          | As Soon as Possible          |                     | (Request ID = 85711535) |
|      |                                      |                              |                     |                         |
|      | <ul> <li>Upon Completion</li> </ul>  |                              |                     | Submit another request? |
|      |                                      | ✓ Save all Output Files      | Burst Output        | Yes No.                 |
|      | 1                                    |                              |                     |                         |
|      | Layout                               |                              |                     |                         |
| 8    | Notity                               |                              |                     | Delivery Opts           |
| 5    | Print to                             | noprint                      |                     |                         |
|      |                                      |                              |                     |                         |
|      | Help (C)                             |                              | Submit              | Cancel                  |
| I_   |                                      |                              |                     |                         |
|      |                                      |                              |                     |                         |
|      |                                      |                              |                     |                         |

| Oracle Applications - Test Instance 8010 Clone As of Aug-10-2020                                                                                                    |                  |           |        |                                       |  |  |
|----------------------------------------------------------------------------------------------------|------------------|-----------|--------|---------------------------------------|--|--|
| Eile Edit View Folder Tools Win                                                                                                    | dow <u>H</u> elp |           |        |                                       |  |  |
| 🖂 🗞 🕲 । 🖉 🖗 🕹 🎒                                                                                                    | 👂 l 🔀 🗊 🎁 🛛      | 🖉 🥪 I 😹 🦃 | 9 Ø S  | ?                                     |  |  |
| Requests Control Control Co |                  |           |        | >>>>>>>>>>>>>>>>>>>>>>>>>>>>>>>>>>>>> |  |  |
| <u>R</u> efresh Data                                                                                                    | Find Reque       | ests      |        | Sub <u>m</u> it a New Request         |  |  |
| Request ID                                                                                                    | Parent           |           |        |                                       |  |  |
| Name                                                                                                    |                  | Phase     | Status | Parameters                            |  |  |
| 63397897 GOK IPPD KRA I                                                                                                    | ntegratior       | Completed | Normal | /export/home/apptst/payee/inb         |  |  |
|                                                                                                    |                  |           |        |                                       |  |  |
|                                                                                                    |                  |           |        |                                       |  |  |

#### 4. Invoice automatic Creation

Run the second concurrent program to auto create AP invoice.

Program Name: GOK IFMIS IPPD KRA Integration Process Invoice Creation

| 0 |                                      |                                                          | - 「<br>、<br>、<br>、<br>、<br>、<br>、 |
|---|--------------------------------------|----------------------------------------------------------|-----------------------------------|
|   | Submit Request                       |                                                          |                                   |
|   | <ul> <li>Run this Request</li> </ul> |                                                          |                                   |
|   |                                      |                                                          | Copy                              |
|   | Namo                                 | GOK JEMIS JPPD KRA Integration Process Invoice Creation  |                                   |
|   |                                      | GOK II MIS IPPD KKK Integration Process involce creation |                                   |
|   |                                      |                                                          |                                   |
|   | Parameters                           | American Earlish                                         |                                   |
|   | Language                             | American English                                         |                                   |
|   |                                      | Language Settings                                        | Debug Options                     |
|   |                                      |                                                          |                                   |
|   | At these limes                       |                                                          | Request submitted.                |
|   | Run the Job                          | As Soon as Possible                                      | (Request ID = 85711543)           |
|   |                                      |                                                          | Submit another request?           |
|   | - Upon Completion                    |                                                          |                                   |
|   |                                      | Save all Output Files Burst Output                       | Yes No                            |
|   | Layout                               |                                                          |                                   |
|   | Notify                               |                                                          |                                   |
| ( | Print to                             | noprint                                                  | Delivery Opts                     |
|   |                                      |                                                          |                                   |
| ſ | Help (C)                             | Submit                                                   | Cancel                            |
|   |                                      |                                                          |                                   |
|   |                                      |                                                          |                                   |
|   |                                      |                                                          |                                   |

| Source Applications - Test Instance 8010 Clone As of Aug-10-2020 |                     |              |          |        |                   |  |  |  |  |  |  |  |
|------------------------------------------------------------------|---------------------|--------------|----------|--------|-------------------|--|--|--|--|--|--|--|
| Eile Edit View Folder Tools V                                    | (indow <u>H</u> elp |              |          |        |                   |  |  |  |  |  |  |  |
| A S O O A A A A A A A A A A A A A A A A                          |                     |              |          |        |                   |  |  |  |  |  |  |  |
| ullet Requests ()000000000000000000000000000000000000            |                     |              |          |        |                   |  |  |  |  |  |  |  |
| <u>R</u> efresh Data                                             | Fi                  | ind Requests |          | Sub    | mit a New Request |  |  |  |  |  |  |  |
| Request ID                                                       |                     | Parent       |          |        |                   |  |  |  |  |  |  |  |
| Name                                                             |                     | P            | 'hase    | Status | Parameters        |  |  |  |  |  |  |  |
| 63397902 GOK IFMIS IPF                                           | D KRA Inte          | C            | ompleted | Normal |                   |  |  |  |  |  |  |  |
|                                                                  |                     |              |          |        |                   |  |  |  |  |  |  |  |
|                                                                  |                     |              |          |        |                   |  |  |  |  |  |  |  |
|                                                                  |                     |              |          |        |                   |  |  |  |  |  |  |  |
|                                                                  |                     |              |          |        |                   |  |  |  |  |  |  |  |

#### 5. Below Invoice Created.

| ce Batches (GOK AP SUPI | ERUSER)              |         |               |           |            |       |             | ≚ ⊼ X         |               |                |           |    |
|-------------------------|----------------------|---------|---------------|-----------|------------|-------|-------------|---------------|---------------|----------------|-----------|----|
| Invoice Workbench (GOK  | AP SUPERUSER) - IPPD | PAYEE F | FOR 3245 on 2 | 6APR2022  |            |       |             |               |               |                | <u>_</u>  | ЯΧ |
| Batch Control Total     | 3824149.7            | 5       |               |           |            |       |             | Batch A       | Actual Total  | 38             | 24149.75  | 5  |
| 3                       |                      |         |               |           |            |       |             |               |               |                |           | 1  |
| Operating Unit          | Customer Taxpaver ID | Type    |               | PO Number | Trading Pa | Suppl | ier Num     | Supplier Site | Invoice Date  | Invoice Num    | Invoice   | ī  |
| State Department for    |                      | Standa  | rd            |           | INCOME T.  | 4     |             | NAIROBI       | 26-APR-202    | 202203 10608   | KES       | 9  |
|                         |                      |         |               |           |            |       |             |               |               |                |           |    |
|                         |                      |         |               |           |            |       |             |               |               |                |           |    |
|                         |                      |         |               |           |            |       |             |               |               |                |           | Ĭ. |
| (I)                     |                      |         |               |           |            |       |             |               |               |                |           |    |
| 1 General               | 2 Lines              |         | 3 Holds       | 4         | View Payme | ents  | 5 Sche      | duled Paymer  | nts 6 View F  | Prepayment App | lications |    |
| <br>0                   |                      |         |               |           |            |       |             |               |               |                |           |    |
| Summary                 |                      |         | -Amount P     | aid       |            | ן (   | Status-     |               |               |                |           |    |
| <br>Items               | 3,824,149            | .75     | KES  0.0      | 0         |            |       |             | St            | tatus Never V | alidated       |           |    |
| <br>Retainage           | e                    | _       |               |           |            |       |             | Accou         | inted No      |                |           |    |
| <br>Prepayments Applied |                      | _       | ·             |           |            |       |             | Арр           | roval Require | a              |           |    |
| <br>Subtota             |                      | 75      |               |           |            |       |             | H             |               |                |           |    |
| Tay                     | 3,824,149            | ./5     |               |           |            |       | Schedul     | ed Payment H  | lolds  V      |                |           |    |
| Freight                 | t                    | -       |               |           |            |       |             |               |               |                |           |    |
| Miscellaneous           |                      | -       |               |           |            | 0     | Descriptior | ı 📃           |               |                |           |    |
| <br>Tota                | 3 824 149            | 75      |               |           |            |       |             | SALARY F      | OR THE MO     | NTH OF 202203  | 3         |    |
| <br>                    | -,,                  |         |               |           |            |       |             |               |               |                |           |    |
| _                       | _                    | _       | _             | _         | _          | _     | _           | _             | _             | _              | _         |    |
| Actions 1               | Calculate Tax        | Tax     | Details       | Correct   | ions       | Q     | uick Matcl  |               | Match )       | All Distr      | ibutions  |    |
|                         |                      |         |               |           |            |       | _           |               |               |                |           |    |

**6.** Create Manual JV by Crediting the PAYE Account with the same Code Combination as per the PAYE invoice Created Above.

| ٤    | Oracle Applications - Te | st Instanc       | e 8010 Clone As of Au | ig-10-2020       |                 |                          |               |                    |                    |               |         |
|------|--------------------------|------------------|-----------------------|------------------|-----------------|--------------------------|---------------|--------------------|--------------------|---------------|---------|
| Eile | Edit View Folder T       | ools <u>W</u> ir | ndow Help             |                  |                 |                          |               |                    |                    |               |         |
|      | 🍗 🥸 I 冷 🎄 ·              | ۵ 🍪              | 🔞 i 🔀 📫               | 🌌 🚽 I 🏄          | i 🗊 🖏           | ) 🖉 🤤 I ?                |               |                    |                    |               |         |
|      | nter Journals (GOK LEI   |                  |                       |                  |                 |                          |               |                    |                    | 17            | 1 ×     |
| E    | OJournals (GOK LEE       | GER SE           | T) - TEST 12345 10-N  | NOV-2021 17:08   | 8:02 000        |                          |               |                    |                    |               | ≚ ⊼ ×   |
|      |                          | urnal T          | EST 12345             |                  |                 |                          | Conversio     | n                  | Reverse -          |               |         |
|      | Descr                    | iption           |                       | - E              | _               |                          | Currency      | KES                | Date               |               | _       |
|      | L.                       | edger G          | OK_LEDGER             | C                | ategory         | 1112 Salary ADJ          | Date          | 10-NOV-2021        | Period             | Duitet Date   |         |
|      |                          | eriod IN         | IUV-21                | Effectr          | ve Date         | 10-NOV-2021              | Iype          | User               | Method             | Switch Dr/Cr  | <b></b> |
|      | Balance<br>Clearing Com  | Type P           | ctuar                 |                  |                 | Not Pequired             | Rate          | 1                  |                    | NUL Reversed  |         |
|      | Cleaning Con             |                  |                       |                  | nax<br>Intel In | Not Required             |               | r 🗖                |                    | Reverse       |         |
|      | Lines                    | Other Inf        | ormation              |                  |                 |                          |               | ۰ <u>،</u>         |                    |               |         |
|      |                          |                  |                       |                  |                 |                          |               |                    |                    |               |         |
|      | Line Account             |                  |                       | Deb              | it (KES)        | Credit (KES)             | Description   |                    |                    | П             |         |
|      | 1 0-1112-11120           | 00101-00         | 0001001-000000000     | 52,00            | 0,000.00        |                          |               |                    |                    |               | A       |
|      | 2 <u>0-1112-00000</u>    | 00000-00         | 0001001-000000000     |                  |                 | 52,000,000.00            |               |                    |                    |               |         |
|      |                          |                  |                       |                  |                 |                          |               |                    |                    |               |         |
|      |                          |                  |                       |                  |                 |                          |               |                    |                    |               |         |
|      |                          |                  |                       |                  |                 |                          |               |                    |                    |               |         |
|      |                          |                  |                       |                  |                 | -                        |               |                    |                    |               |         |
|      |                          |                  |                       |                  |                 |                          |               |                    |                    |               |         |
|      |                          |                  |                       | 52.00            | ה ההה הה        | 52 000 000 00            |               |                    |                    | I             |         |
|      |                          |                  |                       | 32,00            | 0,000.00        |                          |               |                    |                    | D             |         |
| C    | Acct                     | Desc 🖡           | ecurrent Expenditu    | re-Ministry of L | ands an         | d Phy-Default Value ( No | on\- Depa-Exc | hequer ( GOK )-Def | ault \- Non Progra | ammati-PAYE-N | atio    |
|      | Eost                     |                  | AutoCopy              | Batch            |                 | Approve                  |               | Line Drilldown     |                    | T Accounts    |         |
|      | Check Fun                | ds               | Unreserve             | Funds            |                 | View Regults             |               | Change Period      | Cł                 | ange Currenc⊻ |         |

7. Attach the Liability Manual JV on the invoice Distribution DFF

| ▲ Oracle Applications - Test Instance 8010 Clone As of Aug-10-2020                                                        |       |  |  |  |  |  |  |  |
|----------------------------------------------------------------------------------------------------|-------|--|--|--|--|--|--|--|
|                                                                                                    |       |  |  |  |  |  |  |  |
| Elle Edit Ylew Folder Tools Reports Window Help                                                                           |       |  |  |  |  |  |  |  |
| (云をの)今後も為後に米市市営業に必要の多ない?                                                                                                  |       |  |  |  |  |  |  |  |
| Distributions (1112 MLPP AP INVOICE ENTRY) - Ministry of Lands and Physical Planning, 202008_13601_5680, INCOME TAX PAYE  | ≚ त × |  |  |  |  |  |  |  |
| Line Number Line Total 51,345,17                                                                                          | 3.65  |  |  |  |  |  |  |  |
| Line Description Distribution Total 51,345,178.65                                                                         |       |  |  |  |  |  |  |  |
|                                                                                                    |       |  |  |  |  |  |  |  |
| d Use Recovery Rate Recovery Rate Name Recovery Type Code Tax Regime Tax                                                  |       |  |  |  |  |  |  |  |
|                                                                                                    | TE    |  |  |  |  |  |  |  |
|                                                                                                    |       |  |  |  |  |  |  |  |
|                                                                                                    |       |  |  |  |  |  |  |  |
| Journal Name TEST 12345                                                                                                   |       |  |  |  |  |  |  |  |
| Context Context                                                                                                    |       |  |  |  |  |  |  |  |
|                                                                                                    |       |  |  |  |  |  |  |  |
| OK Cancel Clear Help                                                                                                    |       |  |  |  |  |  |  |  |
|                                                                                                    |       |  |  |  |  |  |  |  |
|                                                                                                    |       |  |  |  |  |  |  |  |
|                                                                                                    |       |  |  |  |  |  |  |  |
|                                                                                                    |       |  |  |  |  |  |  |  |
|                                                                                                    |       |  |  |  |  |  |  |  |
|                                                                                                    |       |  |  |  |  |  |  |  |
|                                                                                                    |       |  |  |  |  |  |  |  |
| Status Validated Distribution Class Saved                                                                                 | _     |  |  |  |  |  |  |  |
| Accounted Unprocessea Associated Charges                                                                                  |       |  |  |  |  |  |  |  |
| Account Description Recurrent Expenditure-Ministry of Lands and Phy-Default Value (Non-Depa-Exchequer (GOK)-Default % Non |       |  |  |  |  |  |  |  |
| View EQ View Receipt                                                                                                    |       |  |  |  |  |  |  |  |

#### 8. Invoice Validation

Search the invoice, from the invoice workbench, go to action and Validate the invoice....ok

After validation click action and tick Create Accounting, Final Post and Initiate for approval...ok

| Batch Control Total   Batch Control Total                                                                                                    | oice Workbench (SDDA AP IN) |                                   |              |                                    |
|----------------------------------------------------------------------------------------------------|-----------------------------|-----------------------------------|--------------|------------------------------------|
| Jereating Unit Customer Taxpi   Operating Unit Customer Taxpi   State Department for Cancel Invoices   Cancel Invoices 26-APR-202 202203_10605 KES   Cancel Invoice 26-APR-202 202203_10605 KES   Cancel Invoice 26-APR-202 202203_10605 KeS   Cancel Invoice 26-APR-202 202203_10605 KeS   Cancel Invoice 26-APR-202 202203_10605 KeS   Cancel Invoice 26-APR-202 202203_10605 KeS   Cancel Invoice 26-APR-202 202203_10605 KeS   Cancel Invoice 26-APR-202 202203_10605 Ke                                                                                                    | Batch Control Total         | Invoice Actions                   |              | Actual Total                       |
| Operating Unit       Customer Taxpe       Ivalidate Related Invoices       Invoice Date Invoice Num Invoice         State Department for       Cancel Invoices       26APR-202 202203_10608 KES         Impoint Customer Taxpe       Apply/Unapply Prepayment       Impoint Customer Taxpe         Impoint Customer Taxpe       Propayment       Impoint Customer Taxpe         Impoint Customer Taxpe       Impoint Customer Taxpe       Impoint Customer Taxpe         Impoint Customer Taxpe       Impoint Customer Taxpe       Impoint Customer Taxpe         Impoint Customer Taxpe       Impoint Customer Taxpe       Impoint Customer Taxpe         Impoint Customer Taxpe       Impoint Customer Taxpe       Impoint Customer Taxpe         Impoint Customer Taxpe       Impoint Customer Taxpe       Impoint Customer Taxpe         Impoint Customer Taxpe       Impoint Customer Taxpe       Impoint Customer Taxpe         Items       3, Inglitiste Approval       Impoint Customer Taxpe       Impoint Customer Taxpe         Impoint Customer Tax       Impoint Customer Taxpe       Impoint Customer Taxpe       Impoint Customer Taxpe         Impoint Customer Tax       Impoint Customer Taxpe       Impoint Customer Taxpe       Impoint Customer Taxpe         Impoint Customer Tax       Impoint Customer Taxpe       Impoint Customer Taxpe       Impoint Customer Taxpe         <                                                                                                    |                             | □ <u>V</u> alidate                |              |                                    |
| State Department for ICancel Invoices   Image: State Department for Image: State Department for   Image: State Department for Image: State Department for   Image: State                                                                                                    | Operating Unit Custon       | ter Taxpε                         |              | Invoice Date Invoice Num Invoice   |
| Image: Summary   Image: Summary   Image                                                                                                    | State Department for        | Cancel Invoices                   |              | 26-APR-202: 202203 10608 KES       |
| I General I Create Accounting   1 General 2 Line   1 General 2 Line   0 Final Post   summary   Items   3,   1 gittate Approval   Retainage   3 Stop Approval   Retainage   3 Stop Approval   Release Name   Withholding   Tax   Tax   Freight   Miscellaneous   Total   3,                                                                                                    |                             | Apply/Unapply Prepayment          |              |                                    |
| Image: Create Accounting       Image: Create Accounting         1 General       2 Line         1 General       2 Line         9 Final Post       Image: Create Accounting         summary       Image: Create Accounting         tems       3, Image: Create Approval         Retainage       Image: Create Approval         Prepayments Applied       Image: Create Approval         Withholding       Release Holds         Subtotal       3, Image: Create Approval         Tax       Freight         Miscellaneous       3, Image: Create Applications         Total       3, Image: Create Accounting                                                                                                    | 1                           | Eay in Full                       |              |                                    |
| I General          © Draft          1 General          2 Line          9 Final          © Final Post          Summary          [ijitate Approval          Retainage          □ Stop Approval          Prepayments Applied          Release Holds         Release Name          Withholding          Release Reason          Subtotal          3,          Tax          Print Norige          Miscellaneous          Sender Title          Total          3,                                                                                                    |                             | Creațe Accounting                 |              |                                    |
| 1 General       2 Line <ul> <li>Final Post</li> <li>Final Post</li> <li>Final Post<!--</td--><td></td><td>●Draft</td><td></td><td>P</td></li></ul>                                                                                                    |                             | ●Draft                            |              | P                                  |
| Summary       Items       3,       Itgitiate Approval       tatus       Validated         Retainage       Istop Approval       Hold Name       Inted No       Inted No         Prepayments Applied       IRglease Holds       Release Name       Inted No       Inted No         Withholding       Image: Stop Approval       Hold Name       Inted No       Inted No         Subtotal       3,       Iprint Notige       Integration of the stop of the stop o                                                                                                    | <u>1</u> General            | ⊇ Line<br>◎ Final<br>◎ Final Post |              | nts 6 View Prepayment Applications |
| Items     3     Igitiate Approval     tatus     Validated       Retainage     Image: Stop Approval     Hold Name     Image: Image: Stop Approval     Image: Image: I | Summary                     |                                   |              |                                    |
| Retainage       Image: Stop Approval       Hold Name       Image: Mold Name       Image: Mold Name         Prepayments Applied       Image: Release Name       Image: Name       Image: Name                                                                                                    | Items                       | 3, Igitiate Approval              |              | tatus Validated                    |
| Prepayments Applied       Image: Prepayments Applied       Image: Prepayments Applied       Proval Required         Withholding       Image: Prepayments Applied       Release Name       Image: Prepayments Applied       Image: Prepayments Applied         Subtotal       3,       Image: Printer Image: Printer                                                      | Retainage                   | □ Stop Approval                   | Hold Name    | unted No                           |
| Withholding     Release Reason     Holds     0       Subtotal     3,     Print Notige     Holds     0       Tax     Printer     Holds     0       Freight     Sender Name     For THE MONTH OF 202203       Total     3,                                                                                                    | Prepayments Applied         | Release Holds Re                  | ease Name    | proval Required                    |
| Subtotal     3,     Print: Norige       Tax     Printer       Freight     Sender Name       Miscellaneous     Sender Title       Total     3,                                                                                                    | Withholding                 | Rele                              | ase Reason   | Holds 0                            |
| Tax     Printer       Freight     Sender Name       Miscellaneous     Sender Title       Total     3,                                                                                                    | Subtotal                    | 3, □Print Notige                  |              | Holds 0                            |
| Freight     Sender Name       Miscellaneous     Sender Title       Total     3,                                                                                                    | Tax                         |                                   | Printer      |                                    |
| Miscellaneous<br>Total 3, FOR THE MONTH OF 202203                                                                                                    | Freight                     | s                                 | ender Name   |                                    |
| Total 3,                                                                                                    | Miscellaneous               |                                   | Sender Title | FOR THE MONTH OF 202203            |
|                                                                                                    | Total                       | 3,                                |              | ON THE WORTH OF 202203             |
|                                                                                                    |                             | OK                                | Cancel       |                                    |

# 9. Invoice Approval

When an invoice is initiated, the workflow is automatically submited to the first approver for approval.

Note: There are three levels of approval

- i. AIE Holder (HR)
- ii. Chief Finance Officer (CFO)
- iii. Head of Accounting Unit (HAU)

| Personalize | "Notifications Work | list Function"                                                                                |              | Full List (1  |
|-------------|---------------------|-----------------------------------------------------------------------------------------------|--------------|---------------|
| Personalize | "Notification List" |                                                                                               | - 22         |               |
| From        | Туре                | Subject                                                                                       | Sent 🔻       | Due           |
|             |                     |                                                                                               | -1 1E Car 30 |               |
| Accounts Pa | ayable AP Invoice A | pproval invoice 202203 10608 156 from INCOME TAX PAYE (3,824,149.75 KES) requires your approv | al 15-Sep-20 | 122 20-Sep-20 |

| Invoice 202203 10608 156 from INCOME TAX PAYE (3,324,14 Personalize "Notification Details Function" Personalize "Notification Details Attributes" Personalize Table Layout: (leftTable) From Accounts Payable To 1035999998 ALEs Sent 15-Sep-2022 17:22:27 Due 20-Sep-2022 17:22:27 ID 51655895 | 9.75 KE-S] requires your<br>Personalize Stack La<br>Personalize Table La<br>Supplier<br>Invoice Number<br>Invoice Date<br>Invoice Date<br>Invoice Date<br>Invoice Table<br>Invoice Table<br>Inv | approval<br>yout: (rightStack)<br>yout: (rightStack)<br>NICOME TAX PAYE<br>202203_10608_156<br>26-Apr-202_00:00:00<br>SALARY FOR THE MONTH OF 202203<br>3,824,149.75 KES | Approve:              | Reject | Reassign    | More Informati  | ion Request  |
|----------------------------------------------------------------------------------------------------|----------------------------------------------------------------------------------------------------|----------------------------------------------------------------------------------------------------|-----------------------|--------|-------------|-----------------|--------------|
| Personalize Stack Layout                                                                                                    |                                                                                                    |                                                                                                    |                       |        |             |                 |              |
| Amount Summary                                                                                                    |                                                                                                    |                                                                                                    |                       |        |             |                 |              |
| Personalize "Amount Summary"<br>Personalize Advanced Table: (AccountSummaryRN)                                                                                                    |                                                                                                    |                                                                                                    |                       |        |             |                 |              |
| Line Type                                                                                                    | Amount                                                                                                    |                                                                                                    |                       |        |             |                 |              |
| item                                                                                                    | 3,824,149.75                                                                                                    |                                                                                                    |                       |        |             |                 |              |
| Invoice Lines                                                                                                    |                                                                                                    |                                                                                                    |                       |        |             |                 |              |
| Personalize "Invoice Lines"<br>Personalize Advanced Table: (InvoiceLinesRN)                                                                                                    |                                                                                                    |                                                                                                    |                       |        |             |                 |              |
| Description                                                                                                    | PO Num                                                                                                    | ber                                                                                                    | Quantity Invoiced UOM |        | Unit Pric   | ce              | Amount       |
| IPPD-IFMIS-KRA Integration Invoice                                                                                                    |                                                                                                    |                                                                                                    |                       |        | Activate    | Windows         | 3,824,149.75 |
| Personalize "Action History"                                                                                                    |                                                                                                    |                                                                                                    |                       |        | Costo Cotti | and to activate | Minelaure    |

# 10. Invoice Payment

i. Create a payment batch , Attach invoice batch and bank then submit the batch as below

| RACI                            | LE Payables                                    |                                                 |                                                                                                   |                                                                    | 📅 Navigato                                                       | 🔻 🚱 Favo                     | vrites 🔻           | c                                 | Close Window                                   | v Preferences Personalize Page Diagnostics     |
|---------------------------------|------------------------------------------------|-------------------------------------------------|---------------------------------------------------------------------------------------------------|--------------------------------------------------------------------|------------------------------------------------------------------|------------------------------|--------------------|-----------------------------------|------------------------------------------------|------------------------------------------------|
| e Template                      | es Payment Process Reque                       | ests Paymer                                     | nt Instructions                                                                                   | Payments                                                           |                                                                  |                              |                    |                                   |                                                |                                                |
| nit Payment P                   | Process Request                                |                                                 |                                                                                                   |                                                                    |                                                                  |                              |                    |                                   |                                                |                                                |
| dicates require<br>Scheduled Pa | ed field<br>ayment Selection Criteria []<br>Pä | * Payment P<br>Payment Attri<br>ay From Date    | rocess Request Nar<br>* Use Templa<br>butes User Rat                                              | ne SDDA30APP<br>te GOK PPR Te<br>(A template will<br>res Processin | R2022<br>emplate<br>update this page with de<br>ng Validation Fa | ault values)<br>Iure Results | Q<br>Additional In | formatio<br>Su                    | n<br>Ipplier Type                              | Cancel Sut                                     |
|                                 | * Pay T<br>Payment<br>Payment                  | Through Date<br>Priority High<br>t Priority Low | example: 15-Sep-2022) 30-Apr-2022 1 99 1 is highest priority, and Include Only Du Include Zero An | 99 is lowest)<br>e<br>nount                                        |                                                                  |                              | Invoice            | Paym<br>* Invoice E<br>• Exchange | Payee<br>ent Method<br>Batch Name<br>Rate Type | Electronic Q<br>TPPD PAYEE FOR 3245 on 26<br>V |
| Pay Group                       | ps                                             |                                                 |                                                                                                   |                                                                    | 1                                                                | egal Entities                |                    |                                   |                                                |                                                |
|                                 | Values                                         | <ul><li>All</li><li>Specify</li></ul>           |                                                                                                   |                                                                    |                                                                  |                              |                    | Values                            | ● All<br>○ Specify                             |                                                |
| Payment                         | Currencies                                     |                                                 |                                                                                                   |                                                                    | 0                                                                | perating Unit                | ts                 |                                   |                                                |                                                |
|                                 | Values                                         | ○ All                                           |                                                                                                   |                                                                    |                                                                  |                              |                    | Values                            | All     Specify                                | Activate Windows                               |

| ORACLE' Payables       navigator • • Favorites • Close Window Preference                                                                                                    | ences Personalize Page Diagnostics |
|----------------------------------------------------------------------------------------------------|------------------------------------|
| Home         Payment Process Requests         Payment Instructions         Payments           Submit Payment Process Request         *         Indicates required field         *         SDDA30APR2022         COK PPR Template         COK PPR Template         COK PPR Template         Cot PPR Template         Cot PPR Template< | Cancel Submit                      |
| * Payment Date     30-Apr-2022     Override Settlement Priority       * Disbursement Bank Account     REC-STATE DEPT FOR C     Override Bank Charge Bearer       * Payment Document     REC-STATE DEPT FOR C     Transfer Priority       * Payment Process Profile     GOK_EFT     Override Starting Voucher Number       * Payment Exchange Rate Type     Corporate     Q                                                                                                    | ▼<br>▼                             |
| Home Templates Payment Process Requests Payment Instructions Payments Close Window Preferences Personalize Page Diagnost<br>About this Page Privacy Statement                                                                                                    | Cancel Submit                      |

ii. Search for the payment process request batch and submit the invoice for payment.

|                                                                                                    |                                                                                                    |                                                                                                    |                                                                                                    |                                                     |                                                                                                    | 🔒 Navigat                   | nr 🔻 🙀 Equarites                                                                       | -                                                 | Close Wind                            | tow Preferences Pe                         | reonalize Page Di                               | annetice                                                        |
|----------------------------------------------------------------------------------------------------|----------------------------------------------------------------------------------------------------|----------------------------------------------------------------------------------------------------|----------------------------------------------------------------------------------------------------|-----------------------------------------------------|----------------------------------------------------------------------------------------------------|-----------------------------|----------------------------------------------------------------------------------------|---------------------------------------------------|---------------------------------------|--------------------------------------------|-------------------------------------------------|-----------------------------------------------------------------|
| Home Temr                                                                                                    | natos Payment Pr                                                                                                    | oross Roquests                                                                                                    | Payment Instru                                                                                                    | ctions Pa                                           | wmonte                                                                                                    | in Navigat                  | or • • • Pavorites                                                                     |                                                   | Close Will                            | Jow Fleielences Fe                         | isolialize raye Di                              | ignosiics                                                       |
| Daymont Proc                                                                                                    | rayment rayment r                                                                                                    | occas nequests [                                                                                                    | T dyment mod d                                                                                                    |                                                     | lymenes                                                                                                    |                             |                                                                                        |                                                   |                                       |                                            |                                                 |                                                                 |
| r ayment r roci                                                                                                    | cess nequests                                                                                                    |                                                                                                    |                                                                                                    |                                                     |                                                                                                    |                             |                                                                                        |                                                   |                                       |                                            |                                                 | Save Search                                                     |
| Personalize Que                                                                                                    | ery: (QueryRN)                                                                                                    |                                                                                                    |                                                                                                    |                                                     |                                                                                                    |                             |                                                                                        |                                                   |                                       |                                            |                                                 | ouve ocuren                                                     |
| Search                                                                                                    |                                                                                                    |                                                                                                    |                                                                                                    |                                                     |                                                                                                    |                             |                                                                                        |                                                   |                                       |                                            |                                                 |                                                                 |
| Personalize "S                                                                                                    | Search"                                                                                                    |                                                                                                    |                                                                                                    |                                                     |                                                                                                    |                             |                                                                                        |                                                   |                                       |                                            |                                                 |                                                                 |
| Note that the se                                                                                                    | earch is case insensitiv                                                                                                    | е                                                                                                    |                                                                                                    |                                                     |                                                                                                    |                             |                                                                                        |                                                   |                                       |                                            | Advanced Sean                                   | ch Views                                                        |
| Payment Pro                                                                                                    | ocess Request SDDA                                                                                                    | 30APR2022                                                                                                    | <u> </u>                                                                                                    |                                                     | Status                                                                                                    |                             | ٩                                                                                      |                                                   |                                       |                                            |                                                 |                                                                 |
| I<br>Personalize "Pa                                                                                                    | Payment Date (example<br>Go Cl<br>nyment Process Reques                                                                                                    | ear<br>ts Table"                                                                                                    |                                                                                                    |                                                     | Created Date                                                                                                  |                             |                                                                                        |                                                   |                                       |                                            |                                                 |                                                                 |
| Submit Sing                                                                                                    | gle Request Sche                                                                                                    | dule Repeating R                                                                                                    | equest                                                                                                    |                                                     |                                                                                                    |                             |                                                                                        |                                                   |                                       |                                            |                                                 |                                                                 |
|                                                                                                    |                                                                                                    |                                                                                                    |                                                                                                    |                                                     |                                                                                                    | Selected<br>Scheduled       | Rejected<br>Scheduled Pa                                                               | yments                                            |                                       |                                            |                                                 |                                                                 |
| Details Payme                                                                                                    | ent Process Request                                                                                                    | t Cri                                                                                                    | eated Date                                                                                                    | Payment D                                           | Date                                                                                                    | Payments                    | Payments Re                                                                            | corded                                            | Payment Proce                         | ss Request Status                          | Start Actio                                     | n Terminate                                                     |
| + SHOW SUDA:                                                                                                    | 3UAPR2022                                                                                                    | 15-                                                                                                    | Sep-2022                                                                                                    | 30-Apr-2022                                         | 2                                                                                                    | 1                           | INO                                                                                    |                                                   | involces Pending                      | Review                                     | -                                               |                                                                 |
| Refresh Sta                                                                                                    | atus                                                                                                    |                                                                                                    |                                                                                                    |                                                     |                                                                                                    |                             |                                                                                        |                                                   |                                       |                                            |                                                 |                                                                 |
|                                                                                                    |                                                                                                    |                                                                                                    |                                                                                                    |                                                     |                                                                                                    |                             |                                                                                        |                                                   |                                       |                                            |                                                 | Cause Cananah                                                   |
|                                                                                                    |                                                                                                    |                                                                                                    |                                                                                                    |                                                     |                                                                                                    |                             |                                                                                        |                                                   |                                       |                                            | 12                                              | Save Search                                                     |
| yment Proces                                                                                                    | ss Request: Selected                                                                                                    | Scheduled Paym                                                                                                    | ents                                                                                                    |                                                     |                                                                                                    |                             |                                                                                        |                                                   |                                       |                                            |                                                 |                                                                 |
| ayment Proces                                                                                                    | ss Request: Selected<br>te button to see new c<br>Paym                                                                                                    | I Scheduled Paym<br>alculations and tota<br>ent Process Reques<br>Payment Dat<br>Use                                                                                                    | ents<br>ils.<br>t SDDA30APR2<br>e 30-Apr-2022<br>r KURGATNJ                                                                                               | 022                                                 |                                                                                                    |                             | Cance<br>Selected Sche<br>Scheduled Paymer                                             | duled Payment<br>Missing Rate                     | ate Request<br>s 1<br>s 0             | Calculate Sa<br>View Unsele<br>Update Rate | ss Submit                                       | Save Searc                                                      |
| ayment Proces<br>lick the Calculat                                                                                                    | iss Request: Selected<br>te button to see new c<br>Paym<br>timated Currency To                                                                                                    | I Scheduled Paym<br>alculations and tota<br>ent Process Reques<br>Payment Dat<br>Use<br>stals                                                                                                    | ents<br>ils.<br>t SDDA30APR2<br>e 30-Apr-2022<br>r KURGATNJ                                                                                               | 022                                                 |                                                                                                    |                             | Cance<br>Selected Sche<br>Scheduled Paymen                                             | <b>Termin</b><br>duled Payment<br>ts Missing Rate | s 1<br>s 0                            | Calculate Sa<br>View Unsele<br>Update Rate | ve Submit<br>scted                              | Save Searc                                                      |
| ayment Proces<br>ick the Calculat<br>Current Est                                                                                                    | ss Request: Selected<br>te button to see new c<br>Paym<br>timated Currency To<br>anced Table: (CurrTota                                                                                                    | I Scheduled Paym<br>alculations and tota<br>ent Process Reques<br>Payment Dat<br>Use<br>tals<br>IsTable)                                                                                                    | ents<br>ils.<br>t SDDA30APR2<br>e 30-Apr-2022<br>r KURGATNJ                                                                                               | 022                                                 |                                                                                                    |                             | Cance<br>Selected Sche<br>Scheduled Paymen                                             | <b>Termin</b><br>duled Payment<br>ts Missing Rate | ate Request<br>s 1<br>s 0             | Calculate Sa<br>View Unsele<br>Update Rate | ve Submit<br>ected<br>es                        | Save Searc                                                      |
| ayment Proces<br>ick the Calculat<br>Current Est<br>rsonalize Adva<br>ayment<br>urrency                                                                                                    | ss Request: Selected<br>te button to see new c<br>Paym<br>timated Currency To<br>anced Table: (CurrTota<br>Selected Schedule<br>Payment                                                                                                    | I Scheduled Paym<br>alculations and tota<br>ent Process Reques<br>Payment Dat<br>Use<br>otals<br>IsTable)<br>d Amount<br>s Remainin                                                                                         | ents<br>ils.<br>t SDDA30APR2<br>g 30-Apr-2022<br>r KURGATNJ<br>s Withheld<br>g Amounts                                                                    | 022<br>Discounts                                    | Payment<br>Amounts                                                                                            | Interest<br>Due             | Canco<br>Selected Sche<br>Scheduled Paymen<br>Total Amounts<br>Payable                 | <b>Termin</b><br>duled Payment<br>ts Missing Rate | ate Request<br>s 1<br>s 0             | Calculate Sa<br>View Unsele<br>Update Rate | s submit                                        | Save Searc                                                      |
| yment Proce<br>ick the Calculat<br>Current Est<br>rsonalize Adva<br>ayment<br>irrency<br>is                                                                                                    | ss Request: Selected<br>te button to see new c<br>Paym<br>timated Currency To<br>anced Table: (CurrTota<br>Selected Schedule<br>Payment                                                                                                    | I Scheduled Paym<br>alculations and totz<br>Payment Dat<br>Use<br>tals<br>IsTable)<br>d Amount<br>s Remainin<br>1 3,824,149.7                                                                                               | s Withheld<br>g Amounts<br>5 0.00                                                                                                    | 022<br>Discounts<br>0.00                            | Payment<br>Amounts<br>3,824,149.75                                                                            | Interest<br>Due             | Cance<br>Selected Sche<br>Scheduled Paymen<br>Total Amounts<br>Payable<br>3,824,149.75 | Termin<br>duled Payment<br>ts Missing Rate        | ate Request<br>s 1<br>s 0             | Calculate Sa<br>View Unsele<br>Update Rate | ve Submit<br>acted<br>as                        | Save Searc                                                      |
| ayment Proces<br>ick the Calculat<br>Current Est<br>rsonalize Adva<br>ayment<br>urrency<br>:5<br>rsonalize Quer                                                                                                    | ss Request: Selected<br>te button to see new c<br>Paym<br>timated Currency To<br>anced Table: (CurrTota<br>Selected Schedule<br>Payment<br>py: (QueryRN)                                                                                                    | I Scheduled Paym<br>alculations and tot.<br>ent Process Reques<br>Payment Dat<br>Use<br>table<br>IsTable<br>d Amount<br>s Remainin<br>1 3,824,149.7                                                                         | ents<br>ils.<br>t SDDA30APR2<br>a0-Apr-2022<br>r KURGATN3<br>s Withheld<br>g Amounts<br>5 0.00                                                            | 022<br>Discounts<br>0.00                            | Payment<br>Amounts<br>3,824,149.75                                                                            | Interest<br>Due             | Cance<br>Selected Sch<br>Scheduled Paymen<br>Total Amounts<br>Payable<br>3,824,149,75  | I Termin:<br>duled Payment<br>ts Missing Rate     | ate Request<br>s 1<br>s 0             | Calculate Sa<br>View Unsele<br>Update Rate | ve Submit<br>scted<br>ss                        | Save Searc                                                      |
| ayment Proces<br>ick the Calculat<br>Current Est<br>arsonalize Adva<br>ayment<br>urrency<br>ES<br>arsonalize Quer<br>Search Select                                                                                                    | ss Request: Selected<br>te button to see new c<br>Paym<br>timated Currency To<br>anced Table: (CurrTota<br>Selected Schedule<br>Payment<br>ry: (QueryRN)<br>ted Scheduled Paym                                                                                                    | I Scheduled Paym<br>alculations and tot.<br>Payment Dat<br>Use<br>tals<br>IsTable)<br>d Amount<br>s Remainin<br>1 3,824,149.7<br>ents                                                                                       | ents<br>ils.<br>t SDDA30APR2<br>a 30-Apr-2022<br>r KURGATNJ<br>s Withheld<br>g Amounts<br>5 0.00                                                          | 022<br>Discounts<br>0.00                            | Payment<br>Amounts<br>3,824,149.75                                                                            | Interest<br>Due             | Cance<br>Selected Sch<br>Scheduled Paymen<br>Total Amounts<br>Payable<br>3,824,149,75  | Termin:<br>duled Payment<br>ts Missing Rate       | ate Request                           | Calculate Sa<br>View Unsele<br>Update Rate | ve Submit<br>sted<br>s                          | Save Searc                                                      |
| ayment Proce<br>ick the Calculal<br>courrent Est<br>ersonalize Adva<br>ayment<br>urrency<br>Es<br>arsonalize Quer<br>Search Select<br>Personalize "Se                                                                                                    | ss Request: Selected<br>te button to see new c<br>Paym<br>timated Currency To<br>anced Table: (CurrTota<br>Selected Schedule<br>Payment<br>ry: (QueryRN)<br>ted Scheduled Paym<br>carch Selected Schedul                                                                                                    | I Scheduled Paym<br>alculations and tot.<br>Payment Dat<br>Use<br>tals<br>IsTable)<br>d Amount<br>s Remainin<br>1 3,824,149.7<br>eents<br>ed Payments"                                                                      | ents<br>ils.<br>t SDDA30APR2<br>30-Apr-2022<br>r KURGATNJ<br>s Withheld<br>g Amounts<br>5 0.00                                                            | 022<br>Discounts<br>0.00                            | Payment<br>Amounts<br>3,824,149.75                                                                            | Interest<br>Due             | Cance<br>Selected Sch<br>Scheduled Paymer<br>Total Amounts<br>Payable<br>3,824,149.75  | I Termin:<br>duled Payment<br>ts Missing Rate     | ate Request                           | Calculate Sa<br>View Unsele<br>Update Rate | ve Submit<br>cted<br>s                          | Save Searc                                                      |
| ayment Proce-<br>ick the Calcular<br>Current Est<br>arsonalize Adva<br>ayment<br>Airrency<br>Es<br>ersonalize Ouer<br>Search Select<br>Personalize "Se<br>ote that the sea                                                                                                    | ss Request: Selected<br>te button to see new c<br>Paym<br>timated Currency To<br>anced Table: (CurrTota<br>Selected Schedule<br>Payment<br>ty: (QueryRN)<br>ted Scheduled Paym<br>arch Selected Schedul<br>arch is case insensitive                                                                                                    | Scheduled Paym<br>alculations and tota<br>Payment Data<br>Use<br>Valats<br>IsTable)<br>d<br>Amount<br>s<br>Remainin<br>1 3,824,149.7<br>reents                                                                              | ents<br>lis.<br>t SDDA30APR2<br>s 30-Apr-2022<br>r KURGATNJ<br>s Withheld<br>g Amounts<br>5 0.00                                                          | 022<br>Discounts<br>0.00                            | Payment<br>Amounts<br>3,824,149.75                                                                            | Interest<br>Due             | Cance<br>Selected Sch<br>Scheduled Paymer<br>Total Amounts<br>Payable<br>3,824,149,75  | 1 Termina<br>duled Payment<br>ts Missing Rate     | ate Request                           | Calculate Sa<br>View Unsele<br>Update Rate | ve Submit<br>cted<br>ss                         | Save Searc                                                      |
| ayment Proce<br>lick the Calculat<br>ersonalize Adva<br>ayment<br>ES<br>ersonalize Quer<br>Search Select<br>Personalize "See<br>te that the sea<br>Paye                                                                                                    | ss Request: Selected<br>te button to see new c<br>Paym<br>timated Currency To<br>anced Table; (CurrTota<br>Selected Schedule<br>Payment<br>ny: (OueryRN)<br>ted Scheduled Paym<br>earch Selected Schedul<br>arch is case insensitive<br>ee                                                                                                    | I Scheduled Paym<br>alculations and tot:<br>Payment Dat<br>Use<br>Values<br>Istrable)<br>d Amount<br>s Remainin<br>1 3,824,149.7<br>eents<br>eed Payments                                                                   | s Withheld<br>s. t SDDA30APR2<br>a0-Apr-2022<br>r KURGATNJ                                                                                                | 022<br>Discounts<br>0.00                            | Payment<br>Amounts<br>3,824,149.75<br>Document Numbe                                                          | Interest<br>Due             | Cance<br>Selected Sch<br>Scheduled Paymer<br>Total Amounts<br>Payable<br>3,824,149.75  | 1 Termini<br>duled Payment<br>Its Missing Rate    | ate Request<br>5 1<br>5 0             | Calculate Sa<br>View Unsele<br>Update Rate | ve Submit<br>scted<br>ss                        | Save Searc                                                      |
| ayment Proces<br>ick the Calculat<br>insonalize Adva<br>ayment<br>ymrent<br>ymrent<br>Es<br>Es<br>Es<br>Es<br>Es<br>Es<br>Es<br>Es<br>Es<br>Es<br>Es<br>Es<br>Es                                                                                                    | ss Request: Selected<br>te button to see new c<br>Paym<br>timated Currency To<br>anced Table: (CurrTota<br>Selected Schedule<br>Payment<br>ry: (OueryRN)<br>ted Scheduled Paym<br>carch Selected Schedul<br>arch is case insensitive<br>ee                                                                                                    | I Scheduled Paym<br>alculations and tot.<br>Payment Data<br>Use<br>use<br>tals<br>IsTable)<br>d Amounts<br>Remainin<br>1 3,824,149.7<br>rents                                                                               | ents<br>lls.<br>t SDDA30APR2<br>a 30-Apr-2022<br>r KURGATNJ<br>s Withheld<br>g Amounts<br>5 0.00                                                          | Discounts<br>0.00                                   | Payment<br>Amounts<br>3,824,149.75<br>Document Numb<br>Amount Remainin                                        | Interest<br>Due<br>er       | Cance<br>Selected Sch<br>Scheduled Paymen<br>Total Amounts<br>Payable<br>3,824,149.75  | I Termini<br>duled Payment<br>ts Missing Rate     | ate Request                           | Calculate §a                               | ve Submit<br>cted<br>ss<br>Adv                  | Save Search                                                     |
| ayment Proces<br>ick the Calculat<br>arsonalize Adva<br>ayment<br>urrency<br>ES<br>ES<br>ES<br>ES<br>ES<br>ES<br>ES<br>ES<br>ES<br>ES<br>ES<br>ES<br>ES                                                                                                    | ss Request: Selected<br>te button to see new c<br>Paym<br>timated Currency To<br>anced Table: (CurrTota<br>Selected Schedule<br>Payment<br>ry: (QueryRN)<br>ted Scheduled Paym<br>earch Selected Schedul<br>arch is case insensitive<br>ee<br>arr<br>Go Cite<br>agreed Table: (Selected                                                                                                    | I Scheduled Paym<br>alculations and tot.<br>Payment Dat<br>Use<br>tals<br>IsTable)<br>d Amount<br>s Remainin<br>1 3,824,149.7<br>eents<br>ed Payments"<br>i a Q<br>ar<br>Partable)                                          | ents<br>els.<br>t SDDA30APR2<br>g 30-Apr-2022<br>r KURGATNJ<br>s Withheld<br>g Amounts<br>5 0.00                                                          | Discounts                                           | Payment<br>Amounts<br>3,824,149.75<br>Document Numb<br>Amount Remainin                                        | Interest<br>Due             | Cance<br>Selected Sch<br>Scheduled Paymen<br>Total Amounts<br>Payable<br>3,824,149.75  | 1 Termina<br>duled Payment<br>ts Missing Rate     | ate Request s 1 s 0                   | Calculate §a                               | ve Submit<br>ss                                 | Save Search                                                     |
| ayment Proce<br>lick the Calculat<br>ersonalize Adva<br>ayment<br>urrency<br>Es<br>rsonalize Ouer<br>Search Select<br>Paysonalize Use<br>Pay Cu<br>ersonalize Adva<br>elect Schedul                                                                                                    | ss Request: Selected<br>te button to see new c<br>Paym<br>timated Currency Tc<br>anced Table: (CurrTota<br>Selected Schedule<br>Payment<br>ry: (OueryRN)<br>ted Scheduled Paym<br>earch is case insensitive<br>ee<br>urr<br>Go Ctt<br>anced Table: (Selected                                                                                                    | I Scheduled Paym<br>alculations and tot.<br>Payment Dat<br>Use<br>vtals<br>IsTable)<br>d Amount<br>s Remainin<br>1 3,824,149.7<br>eents<br>ed Payments"<br>9<br>9<br>9<br>9<br>9<br>9<br>1<br>9<br>9<br>9<br>1<br>9         | ents<br>lis.<br>t SDDA30APR2<br>g 30-Apr-2022<br>r KURGATNJ<br>s Withheld<br>g Amounts<br>5 0.00                                                          | 022<br>Discounts<br>0.00                            | Payment<br>Amounts<br>3,824,149.75<br>Document Numb<br>Amount Remainin                                        | Interest<br>Due             | Cance<br>Selected Sch<br>Scheduled Paymen<br>Total Amounts<br>Payable<br>3,824,149.75  | I Termina<br>duled Payment<br>ts Missing Rate     | ate Request                           | Calculate Sa<br>View Unsele<br>Update Rate | ve Submit<br>cted<br>s                          | Save Searc                                                      |
| ayment Proce<br>lick the Calculat<br>constraints of the Calculat<br>arsonalize Adva<br>ayment<br>urrency<br>ES<br>ersonalize Ouer<br>Search Select<br>Personalize Select<br>Payo Cu<br>Payo Cu<br>rsonalize Adva<br>elect Schedul<br>elect All Select                                                                                                    | ss Request: Selected<br>te button to see new c<br>Paym<br>timated Currency To<br>anced Table: (CurrTota<br>Selected Schedule<br>Payment<br>ry: (OueryRN)<br>ted Scheduled Paym<br>tarch Selected Schedul<br>arch Selected Schedul<br>arch Selected Schedul<br>arch Selected Schedul<br>arch Selected Schedul<br>del Payments: Rem<br>to None                                                                                                    | I Scheduled Paym<br>alculations and tot.<br>ent Process Reques<br>Payment Dat<br>Use<br>tals<br>IsTable)<br>d Amount<br>1 3,824,149.7<br>ents<br>ed Payments"<br>ed Payments"<br>PsTable,<br>nove from Reque                | ents<br>lis.<br>t SDDA30APR2<br>s 30-Apr-2022<br>r KURGATNJ<br>s Withheld<br>g Amounts<br>5 0.00<br>st ] Add Sched                                        | 022<br>Discounts<br>0.00                            | Payment<br>Amounts<br>3,824,149,75<br>Document Numb<br>Amount Remainin                                        | Interest<br>Due<br>er       | Cance<br>Selected Sch<br>Scheduled Paymer<br>Total Amounts<br>Payable<br>3,824,149.75  | J Termini                                         | s 1                                   | Calculate Sa<br>View Unsele<br>Update Rate | ve Submit<br>cted<br>s                          | Save Searc                                                      |
| ayment Proce<br>lick the Calculat<br>Current Est<br>rsconalize Adva<br>ayment<br>urrency<br>ES<br>ersonalize Adva<br>Payse<br>Payse<br>Payse<br>Payse<br>Payse<br>Payse<br>Payse<br>Payse<br>Current Est<br>ersonalize Adva<br>elect Adl Sele                                                                                                    | ss Request: Selected<br>te button to see new c<br>Paym<br>timated Currency To<br>anced Table: (CurrTota<br>Selected Schedule<br>Payment<br>ry: (QueryRN)<br>ted Scheduled Paym<br>tarch Selected Schedul<br>arch is case insensitive<br>ee<br>Go Clie<br>anced Table: (Selected<br>led Payments: Ren<br>ct None                                                                                                    | Scheduled Paym<br>alculations and tot:<br>Payment Data<br>Payment Data<br>Vise<br>Vise<br>Payment Data<br>S Remainin<br>1 3,824,149.7<br>eents<br>eed Payments"<br>PsTable)<br>nove from Reque                              | ents<br>lis.<br>t SDDA30APR2<br>s 30-Apr-2022<br>r KURGATNJ<br>s Withheld<br>g Amounts<br>5 0.00<br>st ] Add Sched<br>ocument                             | 022<br>Discounts<br>0.00                            | Payment<br>Amounts<br>3,824,149.75<br>Document Numb<br>Amount Remainin<br>ents                                | Interest<br>Due<br>er<br>ng | Cance<br>Selected Sch<br>Scheduled Paymer<br>Total Amounts<br>Payable<br>3,824,149,75  | I Termini<br>duled Payment<br>ts Missing Rate     | ate Request<br>s 1<br>s 0<br>Discount | Calculate Sa<br>View Unsele<br>Update Rate | ve Submit<br>cted<br>s<br>Ad<br>Interest        | Save Searc                                                      |
| ayment Proce<br>ick the Calculat<br>resonalize Adva<br>ayment<br>ES<br>ES<br>ES<br>ES<br>ES<br>ES<br>ES<br>ES<br>ES<br>ES                                                                                                    | ss Request: Selected<br>te button to see new c<br>Paym<br>timated Currency To<br>anced Table: (CurrTota<br>Selected Schedule<br>Payment<br>ry: (OueryRN)<br>ted Scheduled Paym<br>sarch Selected Schedul<br>arch is case insensitive<br>ee<br>arch Selected Schedul<br>arch Selected Schedul<br>arch is case insensitive<br>ee<br>arch Selected Schedul<br>arch Selected Schedul<br>arch Selecte | I Scheduled Paym<br>alculations and tot.<br>Payment Data<br>Use<br>vitals<br>IsTable)<br>d Amounts<br>Remainin<br>1 3,824,149.7<br>eents<br>eents<br>ear Payments"<br>Parable)<br>nove from Reque<br>ayee N<br>NCCOME TAX 2 | ents<br>lls.<br>t SDDA30APR2<br>a0-Apr-2022<br>r KURGATNJ<br>s Withheld<br>g Amounts<br>5 0.00<br>at 1 Add Sched<br>ocument<br>umber<br>22203 10608 156   | Discounts<br>0.00<br>Uled Paymer                    | Payment<br>Amounts<br>3,824,149.75<br>Document Numb-<br>Amount Remainin<br>ents<br>Payment<br>Currency<br>KES | Interest<br>Due             | Cance<br>Selected Sch<br>Scheduled Paymer<br>Jage 2012<br>3,824,149.75                 | I Termini<br>duled Payment<br>ts Missing Rate     | biscount<br>Taken                     | Calculate Sa<br>View Unsele<br>Update Rate | ve Submit<br>ss<br>Interest<br>Due              | Save Search<br>vanced Search<br>Total Amon<br>Paya<br>3,824,149 |
| yment Proces<br>ck the Calculat<br>rsonalize Adva<br>ayment<br>rrency<br>rsonalize Ouer<br>Search Select<br>Versonalize "Se<br>Paye<br>Pay Cu<br>rsonalize Adva<br>elect Schedul<br>elect All   Selec<br>Select<br>Details<br>Select<br>Details<br>Select<br>Select | ss Request: Selected<br>te button to see new C<br>Paym<br>timated Currency To<br>anced Table: (CurrTota<br>Selected Schedule<br>Payment<br>ry: (OueryRN)<br>ted Scheduled Paym<br>tarch Selected Schedul<br>Payments<br>rach Selected Schedul<br>anced Table: (Selected<br>led Payments: Ren<br>ct None<br>s Trading Partner P<br>M INCOME TAX II<br>PAYE P                                                                                                    | I Scheduled Paym<br>alculations and tot.<br>Payment Dat<br>Use<br>tals<br>IsTable)<br>d Amounts<br>Remainin<br>1 3,824,149.7<br>eents<br>ed Payments"<br>ear<br>PSTable)<br>nove from Reque<br>agree D<br>N<br>VCOME TAX 2  | ents<br>ls.<br>t SDDA30APR2<br>s 30-Apr-2022<br>r KURGATNJ<br>s Withheld<br>g Amounts<br>5 0.00<br>est ] Add Sched<br>ocument<br>umber<br>22203 10608 156 | Discounts<br>0.00<br>ulled Payme<br>26-Apr-<br>2022 | Payment<br>Amounts<br>3,824,149.75<br>Document Numb<br>Amount Remainin<br>ments<br>Payment<br>Currency<br>KES | Interest<br>Due<br>er<br>19 | Cance<br>Selected Sch<br>Scheduled Paymen<br>7otal Amounts<br>Payable<br>3,824,149.75  | I Termina<br>duled Payment<br>ts Missing Rate     | biscount<br>Discount<br>Taken         | Calculate Sa<br>View Unsele<br>Update Rate | ve Submit<br>ccted<br>s<br>s<br>Interest<br>Due | Save Search<br>vanced Search<br>Total Amon<br>Paya<br>3,824,149 |

# 11. Run T24 concurrent Program.

Run EFT Program to request for PRN and transmission to CBK

| <mark>O</mark> R | equests           |                                              |                         | <u>×</u>           | N X   | _    |
|------------------|-------------------|----------------------------------------------|-------------------------|--------------------|-------|------|
|                  | Submit Request    |                                              |                         | ×                  |       |      |
|                  | Run this Request  |                                              |                         | Сору               |       |      |
|                  | Name              | GOK IFMIS EFT Report                         |                         |                    |       |      |
|                  | Operating Unit    |                                              |                         |                    |       |      |
|                  | Parameters        |                                              |                         |                    |       |      |
|                  | Language          | American English                             |                         |                    |       |      |
|                  |                   |                                              | Language Settings       | Debug Options      |       |      |
|                  | - Δt these Times  |                                              | Parameters              |                    |       | ×    |
|                  | Run the Job       | As Soon as Possible                          | Payment Batch SDDA30APR | 2022               |       |      |
|                  |                   |                                              |                         |                    |       |      |
|                  | Upon Completion   |                                              |                         |                    |       |      |
|                  |                   | <mark>⊠</mark> <u>S</u> ave all Output Files |                         | <u></u> <u>O</u> K | Ciear | Help |
|                  | Layout            |                                              |                         |                    |       | )    |
|                  | Notify            |                                              |                         | Delivery Onto      |       |      |
|                  | Print to          | noprint                                      |                         | Delivery Opts      |       |      |
|                  |                   |                                              |                         | )                  |       |      |
|                  | Help ( <u>C</u> ) |                                              | Sub <u>m</u> it         | Cancel             |       |      |
|                  |                   |                                              |                         |                    | ]     |      |
|                  |                   |                                              |                         |                    |       |      |

| Eile Edit View Folder Tools Window Help |                           |                         |                        |                               |                             |                                 |  |          |     |
|-----------------------------------------|---------------------------|-------------------------|------------------------|-------------------------------|-----------------------------|---------------------------------|--|----------|-----|
| 🖂 🏷 🕚 ।                                 | 0 4 3 .                   | 崎 i 🕅                   | 10 🞁 💋                 | 120                           | 🌒 🧷 🚱 [ '                   | )                               |  |          |     |
| oRequests ≚ञ×                           |                           |                         |                        |                               |                             |                                 |  |          |     |
| Refresh Data Find Reques                |                           |                         | equests                | Sub <u>m</u> it a New Request |                             | Su <u>b</u> mit New Request Set |  |          | ≚ × |
| ■Auto Refresh ( <u>X)</u>               |                           |                         |                        | Copy                          | Single Request              | Copy Reguest Set                |  |          |     |
| Request ID                              |                           |                         | Parent                 |                               |                             |                                 |  |          |     |
|                                         | Name                      | Name                    |                        | Phase                         | Status                      | Parameters                      |  | -        |     |
| 85723292                                | GOK IFMIS E               | FT Report               |                        | Running                       | Normal                      | 3245, Y, SDDA30APR2022          |  | <b>A</b> |     |
| 85723283                                | Format Paym               | ent Instruction         |                        | Completed                     | Normal                      | 1391784, N, , ,                 |  |          |     |
| 85723282                                | Build Payments            |                         |                        | Completed                     | Normal                      | 200, SDDA30APR2022, 39044       |  |          |     |
| 85723281                                | Scheduled Payment Select  |                         |                        | Completed                     | Normal                      | 2028826                         |  |          |     |
| 85723280                                | Apply Changes, Recalculat |                         |                        | Completed                     | Normal                      | 2028826, Y                      |  |          |     |
| 85723274                                | Scheduled Payment Select  |                         |                        | Completed                     | Normal                      | 2028826                         |  |          |     |
| 85723273                                | Payment Process Request   |                         |                        | Completed                     | Normal                      | 2028826, , , ,                  |  |          |     |
| 85723263                                | Payment Process Request   |                         |                        | Completed                     | Normal                      | 2028825, , , ,                  |  |          |     |
| 85723253                                | Payment Proc              | Payment Process Request |                        | Completed                     | Normal                      | 2028824, , , ,                  |  |          |     |
| 85723214                                | Posting: Singl            | e Ledger                |                        | Completed                     | Normal                      | 091, 1039, 50388, 12168663 🕞    |  |          |     |
|                                         |                           |                         |                        |                               |                             |                                 |  |          |     |
| Hold Request View Details               |                           |                         | Rer <u>u</u> n Request |                               | Vie                         | ew Output                       |  |          |     |
|                                         |                           |                         |                        |                               |                             |                                 |  |          |     |
| Cancel Request                          |                           | Di                      | Diagnostics R          |                               | rint/Republish ( <u>J</u> ) | View Log ( <u>K</u> )           |  |          |     |
|                                         |                           |                         |                        |                               |                             |                                 |  |          |     |
|                                         |                           |                         |                        |                               |                             |                                 |  |          |     |
|                                         |                           |                         |                        |                               |                             |                                 |  |          |     |

12. View Log to confirm PRN generation

| BINARY                                                                                                   |
|----------------------------------------------------------------------------------------------------|
| Enter Password:                                                                                          |
| MSG-00100: P CONC REQUEST ID : 85723292                                                                  |
| MSG-00009:13:                                                                                            |
| MSG-00010:1: IPPD                                                                                        |
| MSG-00013:2:                                                                                             |
| MSG-00017:3:                                                                                             |
| MSG-00018:32:                                                                                            |
| MSG-00020:31: 3824149.75 Invoice Amount 3824149.75 Invoice No 202203_10608_156 Tax Obligagation ITEMPAYE |
| MSG-00022:4:                                                                                             |
| MSG-00026:5: 23096258                                                                                    |
| MSG-00028:6:                                                                                             |
| MSG-00029:7:                                                                                             |
| MSG-00030: About to Generate PRN:                                                                        |
| MSG-00031: Period Start Date: 2022-04-01                                                                 |
| MSG-00032: Period End Date: 2022-04-30                                                                   |
| MSG-00033: Period Name: APR-22                                                                           |
| MSG-00034: Payment Date: 2022-04-30                                                                      |
| MSG-00036: FRN Generated:                                                                                |
| MSG-00038: Frn Number : 2120220000099860                                                                 |
| MSG-09991: Invoice Twinning Started                                                                      |
| MSG-09991: Invoice Twinning No:22IAERUS                                                                  |
| Report Builder: Release 10.1.2.3.0 - Production on Thu Sep 15 17:50:29 2022                              |
| Copyright (c) 1982, 2005, Oracle. All rights reserved.                                                   |
|                                                                                                    |
| ++<br>Start of log messages from FND_FILE                                                                |
| ++                                                                                                    |
| <pre>Generated PRN 2120220000099860 for IFMIS Unique Refe Number 23096258 and Amount 3824149.75</pre>    |
| End of log messages from FND_FILE                                                                        |
|                                                                                                    |

#### SUMMARY

- 1. We are receiving PAYE file from KRA with the correct fomart as per requirement.
- 2. Lookup code to maintain IPPD/IFMIS Code mapping
- 3. Concurrent programs created to write file and auto create invoices
- 4. T24 program runs successfully and generate PRN from KRA.